## Exclusions des connecteurs Windows AMP for Endpoints dans McAfee VirusScan Enterprise 8.8

## Contenu

**Introduction** 

Exclusions des connecteurs Windows AMP for Endpoints dans McAfee VirusScan Enterprise 8.8

## Introduction

Pour éviter les conflits entre le connecteur AMP for Endpoints et l'antivirus ou d'autres logiciels de sécurité, vous devez créer des exclusions afin que votre antivirus n'analyse pas le répertoire du connecteur AMP for Endpoints.

## Exclusions des connecteurs Windows AMP for Endpoints dans McAfee VirusScan Enterprise 8.8

- 1. Ouvrez la console VirusScan.
- 2. Sélectionnez Propriétés de l'analyseur à l'accès dans le menu Tâches.
- 3. Sélectionnez Tous les processus dans le volet gauche.
- 4. Sélectionnez l'onglet Exclusions.
- 5. Cliquez sur le bouton Exclusions.
- 6. Dans la boîte de dialogue Définir les exclusions, cliquez sur le bouton Ajouter.
- Cliquez sur le bouton Parcourir et sélectionnez votre répertoire d'installation d'AMP for Endpoints Connector (C:\Program Files\Cisco pour les versions 5.1.1 et ultérieures ou C:\Program Files\Sourcefire pour les versions précédentes par défaut) et cochez la case Également exclure les sous-dossiers.
- 8. Click OK.
- 9. Cliquez sur OK dans la boîte de dialogue Définir les exclusions.
- 10. Cliquez sur OK dans la boîte de dialogue Propriétés de l'analyseur à l'accès.